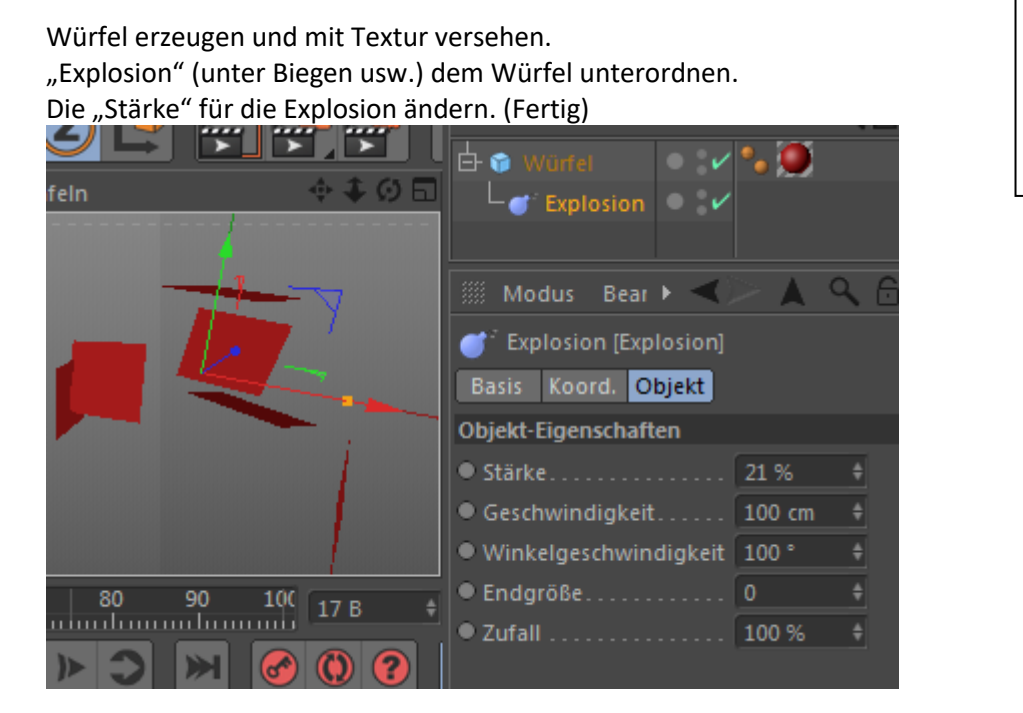

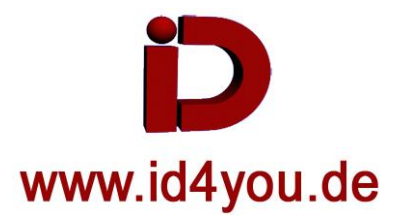

Für die Animation: Stärke auf 0% und Reiter in der Timeline auf 0. CNTRL + Klick auf das Feld von Stärke. Das Feld wird rot. Dann in der Timeline auf z.B. 20 und die Stärke verändern. Dann wieder CNTRL + Klick auf das Feld von Stärke usw.

Weitere Einstellungsmöglichkeiten sind Geschwindigkeit, Winkelgeschwindigkeit, Endgröße und Zufall.

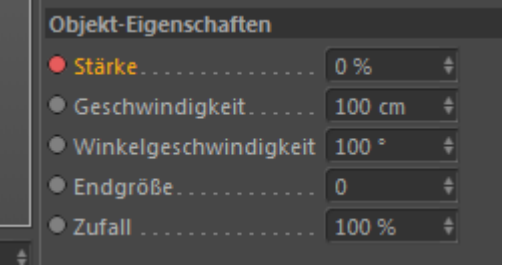

Um mehr "Explosions"-Teile zu erhalten: Würfel markieren und die Segmente erhöhen.

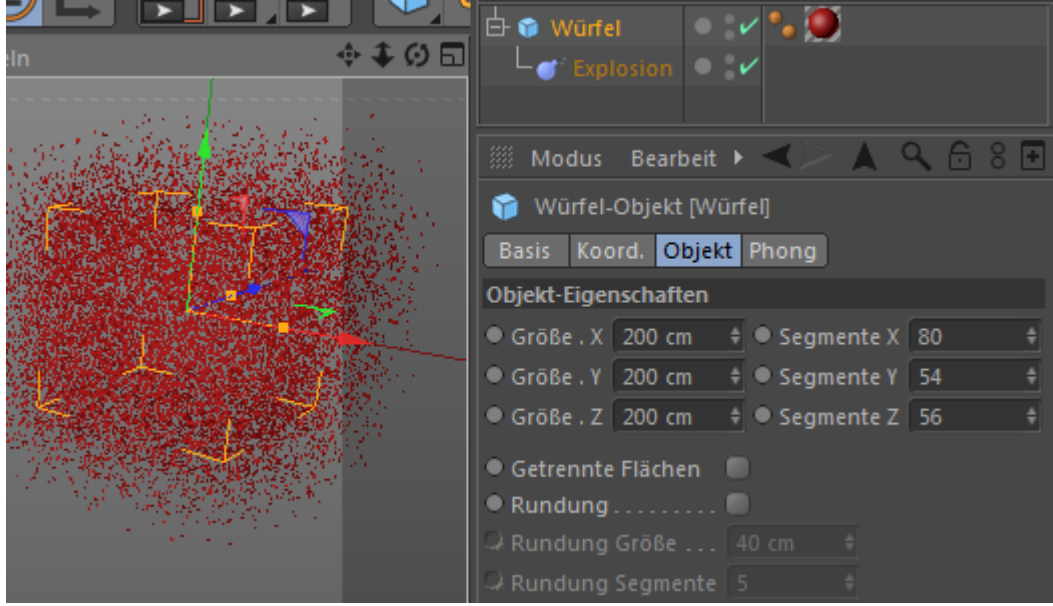